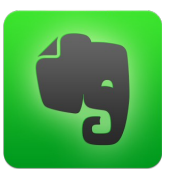

**Evernote** est une application de prise de notes facile à utiliser, et incontournable dans le monde journalistique.

Vous êtes journaliste ou reporter, Evernote se révèlera particulièrement utile dans l'exercice de votre métier :

## AVANT TOUT

- Téléchargez l'application sur vos appareils http://evernote.com

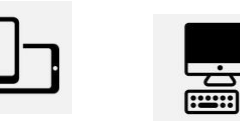

- Créez un compte gratuitement https://evernote.com/intl/fr/sign-up/

S'inscrire maintenant

## PARAMETRES

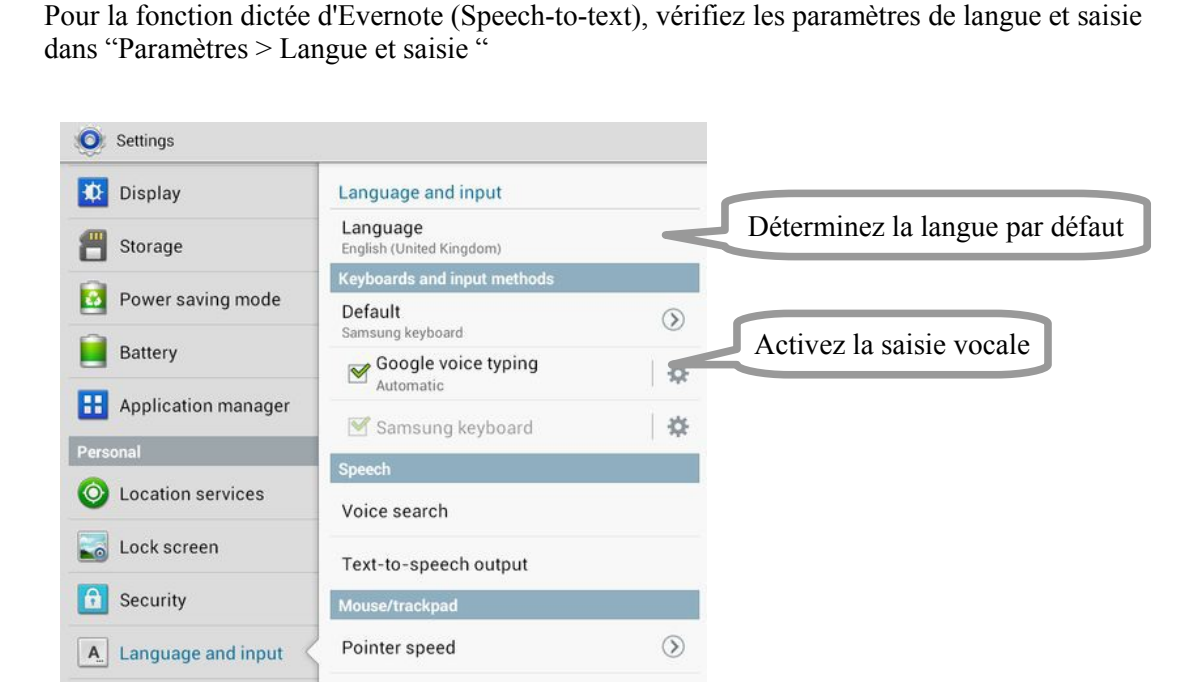

- pour prendre des photos des événements et ajouter une note écrite en la dictant ;
- pour scanner les articles de vos collègues journalistes, sans avoir à transporter des tonnes de magazines avec vous lors de vos déplacements ;
- pour partager avec vos relations et collaborateurs vos notes et images, malgré la distance ;
- pour retrouver toutes vos notes sur n'importe quel appareil connecté que vous utilisez, au travail, comme à la maison.

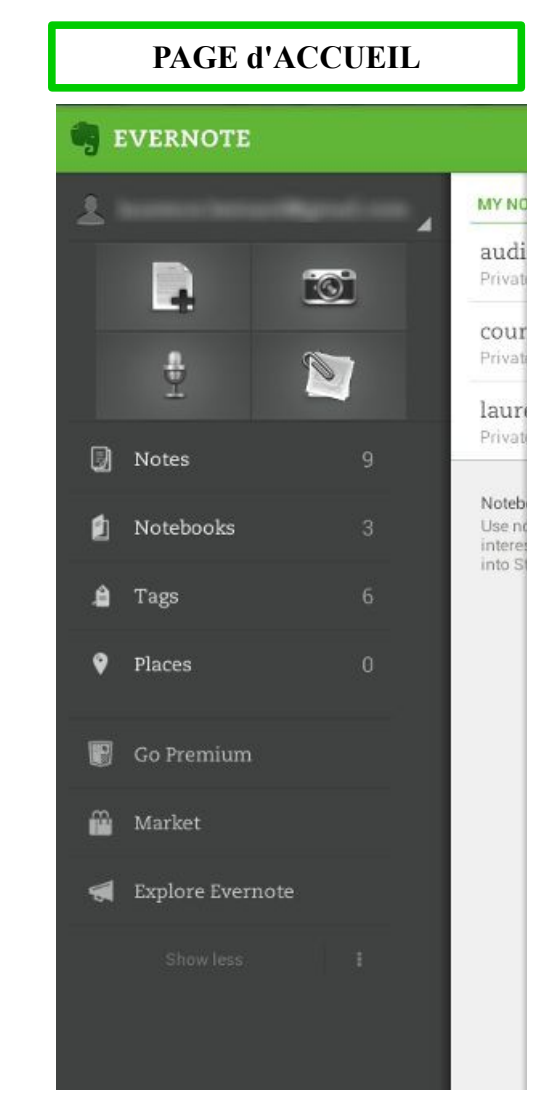

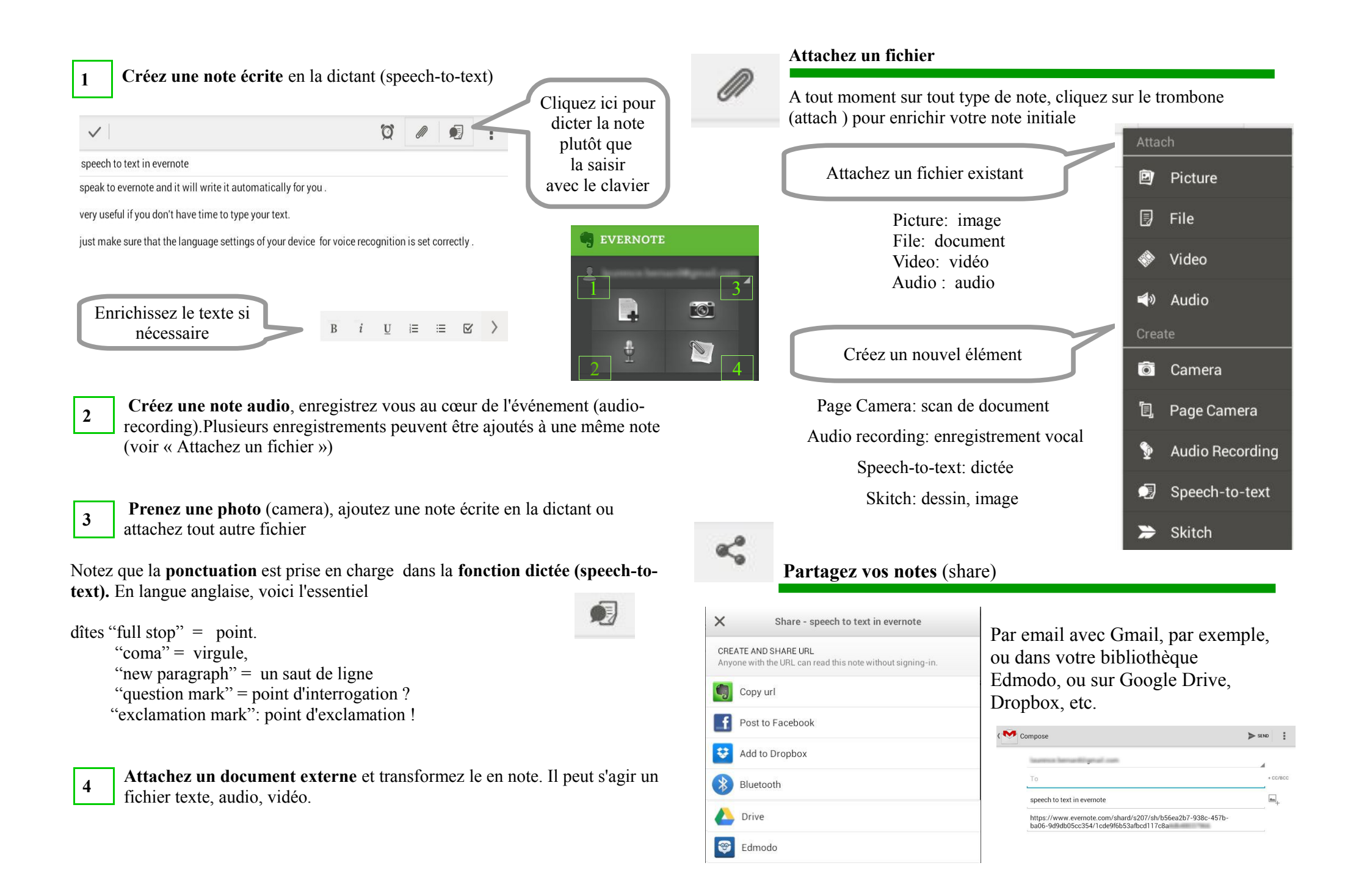